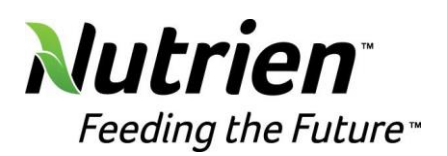

## First Time Connection to nnra.nutrien.com

- 1. Open a web browser (e.g., Chrome).
- 2. Go to NNRA BeyondTrust (formerly Bomgar) website: https://nnra.nutrien.com/
- 3. Click "Accept" for the License Agreement.

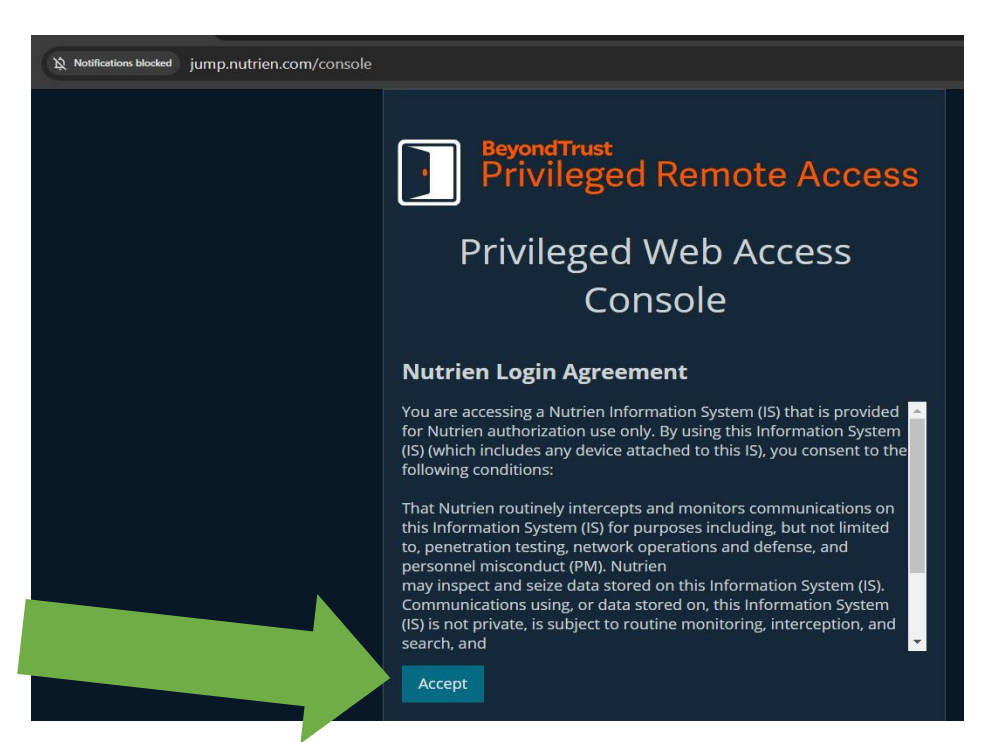

4. Enter your "Nutrien Email" for authentication.

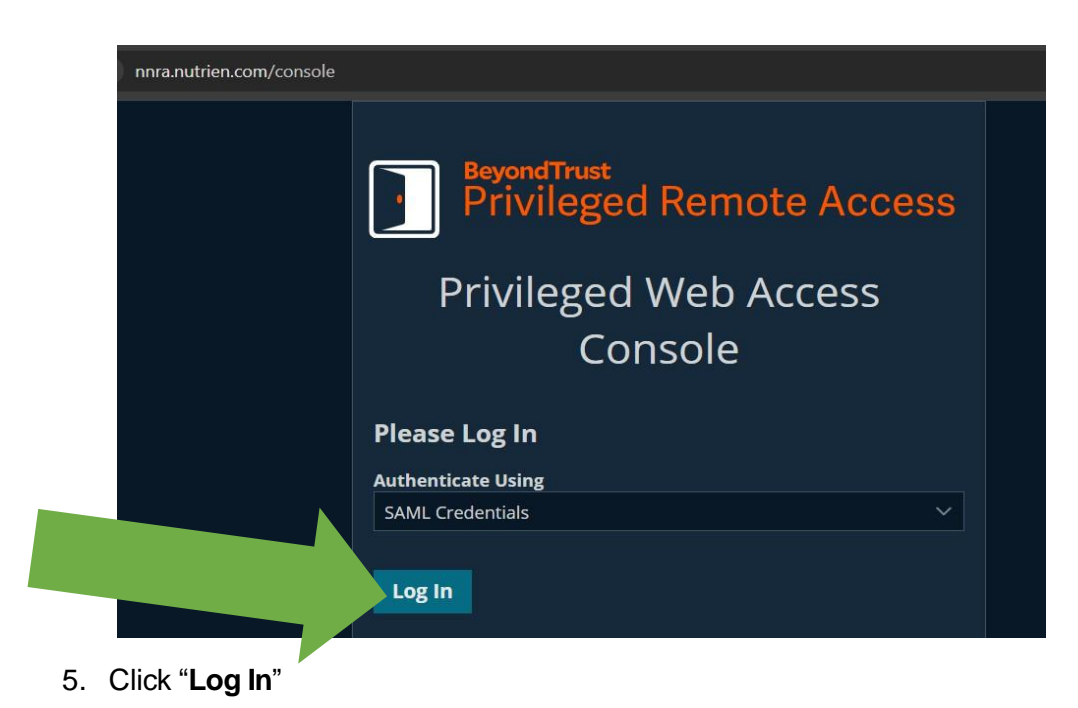

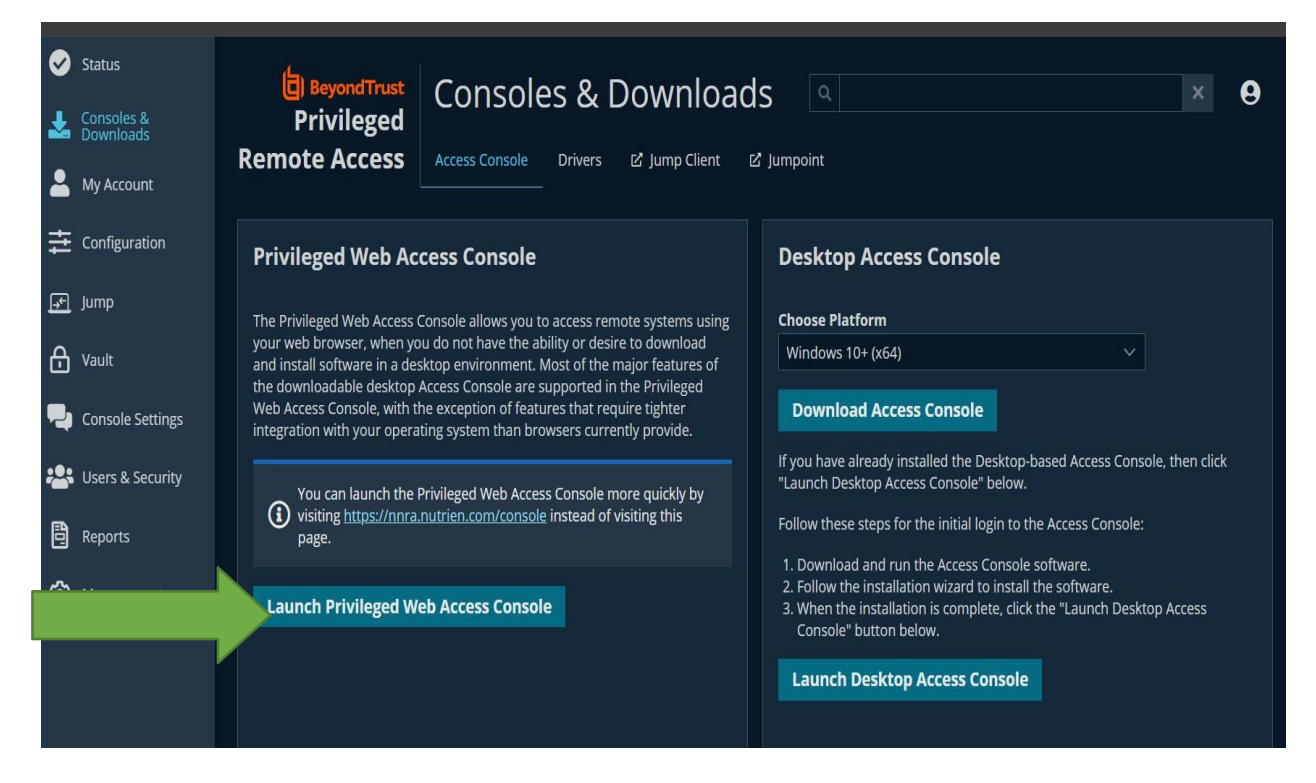

#### 6. For web-based logins:

- a. Go to the website https://nnra.nutrien.com/
- b. Log in with your Nutrien email.
- c. Click "Launch Privileged Web Access Console".

### NOTE: If you want to use the Web Console this is the end of the instructions.

However, for a more stable experience on your Nutrien computer, it is best to install the console locally. Proceed to next steps on the next page.

### NOTE: This is the start of the desktop client installation instructions.

#### 7. For subsequent desktop client logins:

- a. Go to the website <a href="https://nnra.nutrien.com/">https://nnra.nutrien.com/</a>
- b. Log in with your Nutrien Email.
- c. Click "Download Access Console".

| Status Status Consoles & Downloads My Account | BeyondTrust       Consoles & Downloads                                                                                                    |  |
|-----------------------------------------------|----------------------------------------------------------------------------------------------------|--|
| Configuration                                 | Privileged Web Access Console Desktop Access Console                                                                                                    |  |
| 手 Jump                                        | The Privileged Web Access Console allows you to access remote systems using Choose Platform                                                                                                    |  |
| H Vault                                       | your web browser, when you do not have the ability or desire to download<br>and install software in a desktop environment. Most of the major features of<br>the downloadable desktop Acress Console are supmorted in the Brivillegerd                                |  |
| P Console Settings                            | Web Access Console with your operating system than browsers currently provide.                                                                                                    |  |
| 半 Users & Security                            | You can launch the Privileged Web Access Console more quickly by                                                                                                    |  |
| Reports                                       | (i) visiting https://nnra.nutrien.com/console instead of visiting this page. Follow these steps for the initial login to the Access Console:                                                                                                    |  |
| 🔞 Management                                  | Launch Privileged Web Access Console       1. Downioad and run the Access Console software.         2. Follow the installation wizard to install the software.         3. When the installation is complete, click the "Launch Desktop Access Console" button below. |  |
|                                               | Launch Desktop Access Console                                                                                                    |  |

### 8. This is the start of the desktop client installation instructions.

- a. Click and install the downloaded program.
- b. You will need IT or administrator rights to install this program.
- c. To log in initially and for subsequent logins for local Console:
  - i. Open the Access Console application
  - ii. Authenticate Using "SAML Credentials" with your Nutrien email
  - iii. Click "Login"

| BeyondTrust Privileged Remote Access - Login × |    |  |  |  |  |  |
|------------------------------------------------|----|--|--|--|--|--|
| BeyondTrust<br>Privileged Remote Access        |    |  |  |  |  |  |
| nnra.nutrien.com                               |    |  |  |  |  |  |
| Authenticate Using                             |    |  |  |  |  |  |
| SAML Credentials                               | •  |  |  |  |  |  |
| ⊕ English (US ़ ▼ Login Quit Abou              | Jt |  |  |  |  |  |

# Authenticate to NNRA BeyondTrust (formerly Bomgar) Privileged Remote Access

| ≡  |                           |   |                |             |               |                |             |                        | - 6 |
|----|---------------------------|---|----------------|-------------|---------------|----------------|-------------|------------------------|-----|
|    | JUMP GROUPS               | < | My Jump Groups |             |               |                |             |                        |     |
|    | My Jump Groups            |   | Search 🚺<br>Q, |             |               |                |             | SEARCH                 |     |
| 21 | Recently Used<br>Personal |   | Create 7 Items |             |               |                |             |                        | í.  |
|    | Blairstown, IA            |   | Name 🔺         | Hostname/IP | Jump Method   | Group          | Status      | Last Accessed          |     |
|    | Dyersville, IA            |   | Blairstown, IA | 1T26FZ3     | 🖃 Jump Client | Blairstown, IA | ACTIVE [ON] | 11/19/2024 10:38:28 AM | :   |
|    | IT Operations             |   | Blairstown, IA | 6NNJ3T3     | 🛃 Jump Client | Blairstown, IA | ACTIVE [ON] | 11/15/2024 01:05:06 PM | -   |

| <ul> <li>My Jump Groups</li> <li>search ●</li> <li>Q.</li> <li>● Create</li> <li>7 Items (1 Selected)</li> </ul> |             |               | SEARCH         | SEARCH      |                        |   |                                         |
|----------------------------------------------------------------------------------------------------|-------------|---------------|----------------|-------------|------------------------|---|-----------------------------------------|
| Name 🔺                                                                                                    | Hostname/IP | Jump Method   | Group          | Status      | Last Accessed          |   | Last Accessed at 11/19/2024 10:38:28 AM |
| Blairstown, IA                                                                                                   | 1T26FZ3     | Jump Client   | Blairstown, IA | ACTIVE [ON] | 11/19/2024 10:38:28 AM | : | Jump Method                             |
| Blairstown, IA                                                                                                   | 6NNJ3T3     | 🖃 Jump Client | Blairstown, IA | ACTIVE [ON] | 11/15/2024 01:05:06 PM | : | Blairstown, IA                          |

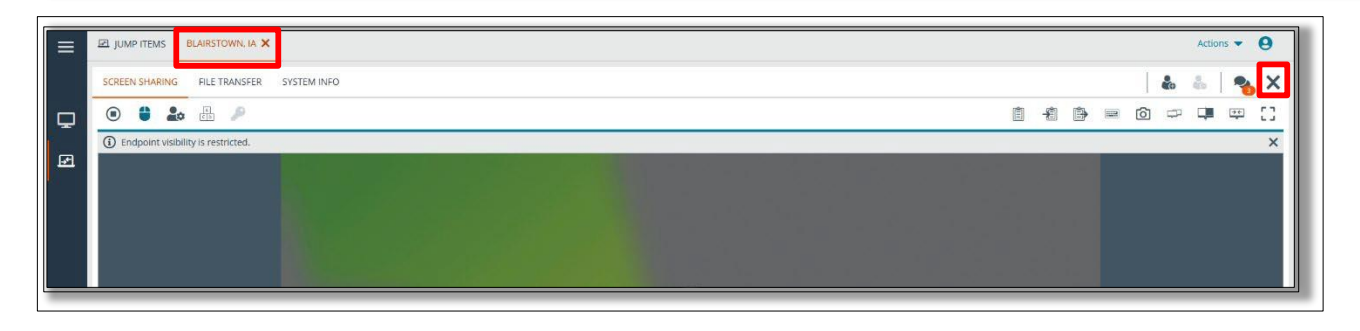